## Mapa de menus

## Lista de menus

Vários menus estão disponíveis para facilitar a alteração de configurações da impressora. Este diagrama mostra os itens disponíveis em cada menu.

| Suprimentos                               | menu Papel           | Relatórios                      |                                              | Configurações        |
|-------------------------------------------|----------------------|---------------------------------|----------------------------------------------|----------------------|
| Trocar suprimento                         | Origem Padrão        | Página de Configurações         | de Menu                                      | Configurações Gerais |
| Cartucho Ciano                            | Tamanho/Tipo do Pap  | oel Estatísticas do Dispositivo | Estatísticas do Dispositivo                  |                      |
| Cartucho Magenta                          | Configurar MF        | Página de Configuração d        | de Rede                                      | menu Acabamento      |
| Cartucho Amarelo                          | Trocar Tamanho       | Página de Configuração d        | de Rede <x></x>                              | menu Qualidade       |
| Cartucho Preto                            | Textura do papel     | Página de Configuração \        | Página de Configuração Wireless <sup>1</sup> |                      |
| Fotocondutor ciano                        | Gramatura do Papel   | Lista de Perfis                 | Lista de Perfis                              |                      |
| Fotocondutor magenta                      | Carregamento de Pap  | oel Pág. config. NetWare        | Pág. config. NetWare                         |                      |
| Fotocondutor amarelo                      | Tipos Personalizados | Imprimir Fontes                 |                                              | menu PostScript      |
| Fotocondutor preto                        | Configuração Univers | al Imprimir Diretório           |                                              | menu de Emulação PCL |
| Caixa de Resíduos de Toner                |                      | Relatório de Ativo              |                                              | menu HTML            |
| Fusor                                     |                      |                                 |                                              | menu Imagem          |
| Módulo de Transferência                   |                      |                                 |                                              | menu PictBridge      |
|                                           |                      |                                 |                                              | menu Unidade Flash   |
| Segurança                                 | Rec                  | de/Portas                       | Ajuda                                        |                      |
| Configuração de Segurança Variada NIC Ati |                      | Ativo                           | Imprimir Tu                                  | obu                  |
| Impressão Confidencial Rede P             |                      | le Padrão <sup>2</sup>          | Qualidade                                    | de cores             |
| Limpar Disco USB Pa                       |                      | 3 Padrão                        | drão Qualidade de Impressão                  |                      |

Paralela <x>

Configuração de SMTP

Serial <x>

<sup>1</sup> Só aparece em modelos sem fio.

Registro de Auditoria de Segurança

Definir Data / Hora

<sup>2</sup> Dependendo da configuração da impressora, este menu de itens aparecerá na Rede padrão, na Rede sem fio ou na Rede <x>.

Guia de Impressão

Defeitos de Impressão Mapa de Menus Guia Informativo Guia de Conexão Guia de Mudança Guia de Suprimentos

Guia de Mídia

## Para entender o painel de controle da impressora

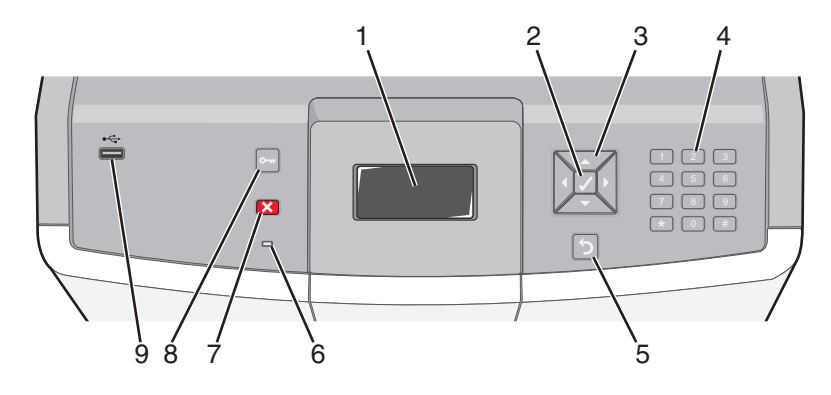

| ltem do painel de controle |                     |                                                                                                    | Descrição                                                                                                    |
|----------------------------|---------------------|----------------------------------------------------------------------------------------------------|----------------------------------------------------------------------------------------------------|
| 1                          | Visor               |                                                                                                    | O visor mostra mensagens e imagens que comunicam o status da impressora.                                                                                                    |
| 2                          | Selecionar          |                                                                                                    | Pressionar 🗹 inicia uma ação em um item de menu.                                                                                                    |
| 3                          | Botões de navegação |                                                                                                    | Pressione o botão de seta para cima ou para baixo para navegar pelas listas de<br>menu.<br>Pressione o botão de seta para direita ou para esquerda para navegar por valores<br>ou por texto que ocupam mais de uma tela.                                                                                                    |
| 4                          | Teclado numérico    | 1 01.         2 ABC         3 DBF           4 DBI         5 JRL         6 MRD           7 PBIS         8 TRU         9 MRZ           -         0 685         # 1A | Consiste nos números de 0 a 9, caracteres de A a Z, um <b>† A</b> e um botão de<br>backspace<br><b>Nota:</b> A tecla <b>† A</b> funciona como Caps Lock.                                                                                                    |
| 5                          | Verso               | 5                                                                                                    | Retorna o visor para a tela anterior.                                                                                                    |
| 6                          | Luz indicadora      |                                                                                                    | <ul> <li>Indica o status da impressora:</li> <li>Desativado - A energia está desligada ou a impressora está no Modo Eco.</li> <li>Verde piscando — A impressora está aquecendo, processando dados ou imprimindo.</li> <li>Verde sólido - A impressora está ligada, porém ociosa.</li> <li>Vermelho sólido — É necessária intervenção do operador.</li> </ul> |

| Item do painel de controle |                  |   | Descrição                                                                                                    |
|----------------------------|------------------|---|----------------------------------------------------------------------------------------------------|
| 7                          | Parar            |   | Interrompe toda a atividade da impressora<br>É oferecida uma lista de opções quando <b>Parada</b> é exibido no visor.                                                                           |
| 8                          | Menu             | 0 | Abre o índice de menus<br><b>Nota:</b> Esses menus só ficam disponíveis quando a impressora está no estado<br>Pronto.                                                                           |
| 9                          | Porta USB direta |   | Insira uma unidade flash USB para enviar dados para a impressora.<br>Insira um cabo USB a partir de uma câmera digital para imprimir fotos com uma<br>câmera digital babilitada para PirtBridge |